## COMMENT MOBILISER MON CPF ?

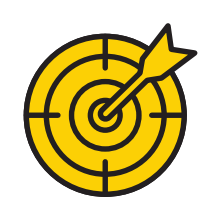

1- Choisir la formation éligible au CPF dans la page d'accueil

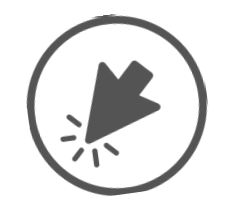

2- Cliquer sur je m'inscris

3- Créer un compte en remplissant le formulaire qui s'affiche en suite

6- Cliquer sur s'inscrire à cette session dans l'écran qui s'affiche en suite

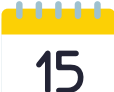

4- Choisir le centre d'examen et la date qui convient

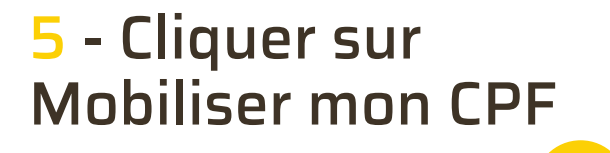

7- Attendre la

8- Si le prix de la formation dépasse le solde du compte CPF, le bénéficiaire peut soit payer la différence directement par carte bancaire sur le site, soit faire une demande d'abondement à Pôle emploi sur son reste à charge.

## validation de dossier CPF

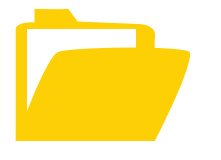

9- Acception de la part de candidat

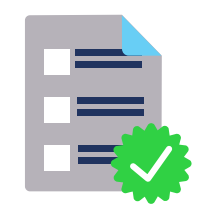

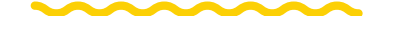

10- Commencer la formation

POUR PLUS D'INFORMATIONS, VISITEZ LE SITE WWW.MCM-ACADEMY.FR